# モバイルプラネタリウムドームへの MITAKA PRO の

# 全天周投影設定について

## 渡部 義弥\*

#### 概要

デジタルプラネタリウムソフトの MITAKA PRO(オリハルコンテクノロジー社)には、ドームスクリーンでの全 天周投影を行う機能がある。この機能を使う際は、プロジェクターの位置や画角などにあわせて設定を変 えなければならないが、その方法については、まとまったマニュアルがないのでここに記す。なお、この手 法は、MITAKA PROの一部で単体でも提供される多機能プレゼンソフト Quadratura にも適用できる。

### 1. はじめに

MITAKA PRO は、国立天文台などが開発した、オ ープンソースの立体宇宙投影ソフトMITAKAを、オリ ハルコンテクノロジー社が拡張したフリーソフトMITAK A PLUSをさらに充実させたものである。

拡張は、下表の様に多岐にわたるが、その中の一 つとして、全天周映像を投影する機能を内蔵すること があげられる。これに、適切なプロジェクター、ドームス クリーンを組み合わせることで、デジタルプラネタリウム やフルドームシアターを構成することができる。

ただし、ドームへの投影の設定方法はマニュアルに

はない、これは、MITAKA PRO は開発元が設置サポートをする原則の製品であり、基本的には、一回全天 周の設定をすれば、それでよいため、開発者がわかっていればよかったためである。

しかし、我々は、MITAKA PRO を、モバイル用途で 使用することを前提としている。設置・撤収を頻繁に行 い、時によって平面、球面など様々な使用方法をする ため、自前で設定が行える必要があった。

そこで、本稿では、オリハルコンテクノロジー社から 得た情報を元に、全天周投影の設定方法を記し、今 後の運営に資するものとする。

| 主な機能など         | MITAKA        | MITAKA PLUS      | MITAKA PRO      |
|----------------|---------------|------------------|-----------------|
| ライセンス          | オープンソース(国立    | フリーソフト(オリハル      | 有償ソフト(オリハルコ     |
|                | 天文台)          | コンテクノロジー社)       | ンテクノロジー社)       |
| 使用機種           | Windows XP 以降 | Windows2000 以降、  | Windows2000 以降、 |
|                |               | Macintosh OSX    | Macintosh OSX   |
| 3D投影           | アナグリフ         | アナグリフ            | アナグリフ、垂直水平      |
|                | 2台同期で偏光方式     | 2台同期で偏光方式        | 偏光、時分割、裸眼       |
|                |               |                  | 立体視など1台のPC      |
|                |               |                  | で可能(2画面出力)      |
| スクリプト作成 実行     | ×             | 0                | ○外部機器制御も可       |
| 全天周投影          | ×             | ×                | 0               |
| ドームマスター作成   再生 | ×             | ×                | 0               |
| プレゼンソフト        | ×             | $\bigtriangleup$ | ○高機能ソフト付属       |

表. MITAKA と 同PLUS 同PRO の主要機能の比較

\*大阪市立科学館 学芸課

watanabe@sci-museum.jp

#### 2. 全天周投影設定作業の概要

全天周投影は、次の手順をふむ。ここでは、1台のプ ロジェクターに魚眼レンズを装着して、ドームスクリーン に映写する場合のみを想定する。我々がもっているシ ステムがそれだけだからである。なお、MITAKA PRO には、複数のプロジェクターを組み合わせて全天周投 影をする機能も内蔵されている。

ア)投影機器の各種スペックを調べる
イ)MITAKA PRO で仮に投影設定を行う
ウ)投影機器を設置し、設置位置などを調べる
エ)投影をしながらチューニングをする

なお、各機器については、運用途中で要素が変化し にくくする。そうでないと、頻繁に投影設定を変えなけ ればいけなくなり、運用性が落ちる。

具体的には、プロジェクターについては、レンズシフ トをオフにする。ズームレンズの場合は、最広角がわに してテープで動かないようにする。機器全体をできれば アンカーでとめる。できなければ、床面にテープなどで 設置位置をマーキングする。

モバイルプラネタリウムのドームは、容易に位置が動 いてしまうので、ドーム位置についても床面にテープな どでマークをするのが望ましい。また、ドームとプロジェ クターの相対位置が変わらなければいいので、プロジ ェクターとドームの適当な場所との位置関係が示せる ようにする方法もある。

#### 2-1. 投影機器の各種スペックを調べる

次のスペックを事前に調べておく

ア) 投影角度 通常は 180 度になるはず

- イ) プロジェクターのタテヨコ比 (Aspect) XGAなら、1024:768=4:3 Aspect 1.333
- SXGAなら、1280:1024=5:4 Aspect 1.25 フルHDなら、1920:1080=16:9 Aspect 1.78 など
- **ウ)投影仰角**

ドーム中心なら、90度 ドーム端なら45度 その中間なら、適宜な角度になる。

おおざっぱにつかんで、あとで修正でもよい

エ)ドームスクリーンの傾斜角

モバイルプラネタリウムの場合は0度。 ただし、傾斜させて使いたい場合は適宜角度

### 2-2. MITAKA PRO で仮に投影設定を行う

2-1. で調べたスペックにそって、仮に投影設定を 行っておく。これらは、PC のみで行い、設定の保存を しておく。操作手順は次の通り。

#### ア)投影設定ツールを起動する

MITAKA PRO の画面から、上部のメニューで[ツー ル]→[投影設定]と選ぶ。

| シ オブジェクト(2) レイアウト(2) | ツール(① ヘルプ(巴)           | i          |
|----------------------|------------------------|------------|
|                      | 📝 スクリプト編集(E)           | F9         |
|                      | 📕 スクリプト出力 (2)          | F10        |
|                      | 📰 タイムライン編集(①           | F7         |
|                      | UIブラウザ(U)              | F11        |
|                      | サウンド制御(S)              |            |
|                      | ▶ 最前面コントローラ(T)         | F12        |
|                      | 🔌 Mitaka設定( <u>M</u> ) |            |
|                      | 😡 オプション設定(Q)           |            |
|                      | 🛃 投影設定(C)              |            |
|                      | GHIZタイル(G)             | ( <b>)</b> |

#### 図1.投影設定の呼び出し方

すると、下図のような[投影設定]ダイアログがでてく る。以下、この[投影設定]のタブにある[スクリーン]と [投影補正]を操作していく。

| スクリーン                        | / 投影補正 特殊表示                               | テストパターン |
|------------------------------|-------------------------------------------|---------|
| ] 表示                         | □ 投影画面にも表示                                |         |
| 5                            | 不透明度 05 🕭 線幅 1 🔮                          | 8       |
| スクリー                         | ン形状                                       |         |
| 形状                           | <b>К-</b> Д                               |         |
| 距離                           | 1                                         |         |
| 回転                           | 0 0 0                                     | 1       |
| 方位解创                         | 象度 6 🔿                                    | 5       |
| 卯角解                          | * (1) (1) (1) (1) (1) (1) (1) (1) (1) (1) |         |
| чилицани<br>19. и <b>п</b> е | +++ □ 1 1 1 1                             |         |
| n-для                        | 1A DUP-A                                  |         |
|                              |                                           |         |
|                              |                                           |         |
|                              |                                           |         |
| 7.2.60 (                     |                                           |         |
|                              |                                           |         |
|                              |                                           |         |
| · <del>-</del>               |                                           |         |

図2. [投影設定]ダイアログメニュー

#### イ)スクリーン設定

- ・ スクリーン形状の[形状]を[ドーム]にあわせる
- [距離]は、スクリーンまでの距離を示す。いうなら ば単位を決める。任意でよいが、ドーム半径のm を入れるのがわかりやすい。以下それを前提に する。
- [回転]は、でドームの傾斜角を設定する。水平 ドームなら、0 0 0。傾斜なら、たとえば 0 15

0(15度傾斜)などとする。

- 「方位解像度][仰角解像度]は、それぞれ、全周 を水平方向、垂直方向に何分割の多角形で近 似するかを指定する。好みだが、方位 12、仰角 3 程度で十分である。より精密にするには、数字 を大きくする。スクリーンに目地があるなら、それ にあわせるのが開発者からは推奨されている。
- [ドーム形状]は、プラネタリウムの場合は、[フルド ーム]にする。

#### ウ)インタラィティブ操作の準備

各種補正をおこなった結果を、ドームに映さなくても、 ある程度プレビュー画面上で確認できる。

メインメニューから、[表示]→[俯瞰]を選ぶと、図3 のような表示になる。

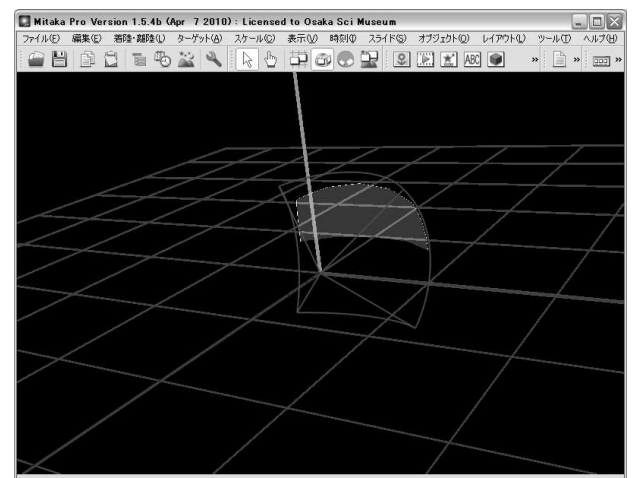

図3. インタラクティブに投影設定操作中の画面

| 🔲 投影設定                             |                                              |                | ?×          |  |
|------------------------------------|----------------------------------------------|----------------|-------------|--|
| スクリーン                              | 投影補正 幣                                       | 詩殊表示   テスト     | ・パターン       |  |
| - 🖸 歪み補助                           |                                              |                |             |  |
| オフスクリーン剤                           | 解像度 幅 2048                                   | 🖌 高さ 2048      | ×           |  |
| ☑ 歪み画像                             | ☑ 歪み画像 //correction/distort_%CHANNELNAME%png |                |             |  |
| □編集                                | 元に戻す 解                                       | 像度 8 🥏 8       | 🗧 U2%       |  |
| √□ ブレンディ                           | ング補正                                         |                |             |  |
| □ ブレンディ                            | ング画像 prrecti                                 | on/blend %CHAN | NELNAME%png |  |
| □ 編集 解                             | 像度 32 🔷 1                                    | 6 🔹 値設定 1.0    | 0 0 1セット    |  |
|                                    | B'@2100                                      |                |             |  |
|                                    | ク単記世                                         | (              |             |  |
| 定義ファイ                              | □ 定義ファイル /correction/view_%CHANNELNAME%.cfg  |                |             |  |
| □ 編集 種                             | 類 視錐台                                        | <b>~</b>       | リセット        |  |
| 方向                                 | 0.000000                                     | 0.000000       | 0.000000    |  |
| 垂直視野角                              | 70.000000                                    | アスペクト比         | 1.333330    |  |
| オフセット                              | 0.000000                                     | 0.000000       |             |  |
| ○計算方法                              |                                              |                |             |  |
| 種類 FishE                           | /e 💌                                         | 設定             | 計算          |  |
| リセット(B) (読み込み(L)) 保存(S) デフォルトとして保存 |                                              |                |             |  |

図4. [投影補正]メニュー

画面上でマウスを左ドラッグすると、上下左右の回 転ができる。また、右ドラッグでズームになる。見やすい 大きさや方向にして適宜みていくとよい。

#### エ)投影補正

図4のように[投影補正]タブを選び、操作を行う。

- ・ [歪み補正]と[レンダリング範囲]に、それぞれチ ェックを入れる
- [計算方法]の[種類]を[FishEye]にする。

#### エ')プロジェクターセッティング

さらに、[設定..]ボタンを押す。次の様にプロジェク ターの位置や方向、映写角度を調整するダイアログ [Projector Setting](図5)がでてくるので、これを調整 し、実際の設置位置や状況にあわせる。

| 🔲 Proje    | ctor Setting | <b>,</b> | ?×       |
|------------|--------------|----------|----------|
| - Projecto | r            |          |          |
| 🗌 Edit     |              |          | Reset    |
| Position   | 0.000000     | 0.000000 | 1.000000 |
| Orient     | 0.000000     | 0.000000 | 0.000000 |
| Fovy       | 30.000000    | Aspect   | 1.333333 |
| Offset     | 0.000000     | 0.000000 |          |
|            |              |          | Close    |

図5. [Projector Setting]ダイアログ

[Edit]とすると、インタラクティブに設定ができるようになる。「ウ)インタラィティブ操作の準備」で表示させたウィンドウをワンクリックすると、プロジェクターの設置位置に対応した操作ができる。なお、微調整は各々Ctrlキーを併用する。

ア)前後左右(Position):数字キーの2、8、4、6

- イ)上下(Position):数字キーの9、3
- ウ)投影方向(Orient):カーソルキー
- エ)投影角度(Fovy):PageUp、PageDown キー

この[Edit]での操作は、ダイアログに直接数値を入れることでも行える。これは後述する。

ただし、[Edit]では、操作できない要素があり、これら もセッティングには重要である。

- [Aspect]は、プロジェクターの縦横の解像度の比 を示す。「2-1.投影機器の各種スペックを調べる」で調べておいた値を入力する。
- ・ [Offset]は、通常は0にしておく

以下は、[Edit]で操作できる値であるが、直接キー 入力もできるというものである。

- [Position]は、プロジェクターの設置位置である。 直行座標のX, Y, Zで示す。単位は先の[距離]の さいにしめしたm(メートル)である。プロジェクター の設置がドーム中心なら、X,Yは0,Zは、ドーム 上での水平線の高さ(当方のモバイルプラネタリウ ムだと 0.8)。ドームの端に設置する場合は、適宜 その位置とする。
- ・ [Orient]は、プロジェクターから映像を投射する方 位角である。平面方向x、yに、仰角  $\phi$ で表す。仰 角は、天頂方向にプロジェクターを向けるなら、90、 水平なら0と角度で表す。俯角はマイナスである。
- [Fovy]は、プロジェクターレンズの投影角である。 魚眼レンズなら180などと角度単位で指示する。

#### オ)レンダリング範囲の設定

Mitaka PRO で、宇宙シミュレーター(プラネタリウム) や、内蔵のプレゼンソフト Quadratura での投影、すな わちリアルタイム3D機能を使用する場合、レンダリング 設定を行う必要がある。あらかじめ全天周用に作られ た映像(プレレンダリング映像、あるいはドームマスター 映像)を再生するさいには不要である。

レンダリング設定は、[投影設定]の[レンダリング範

囲]部分のパラメータを操作する。 ? X 💽 投影設定 スクリーン 投影補正 特殊表示 テストパターン ▼ 歪み補正 オフスクリーン解像度幅 2048 💌 高さ 2048 💌 ▼ 歪み画像 /correction/distort\_%CHANNELNAME%png | 編集 元に戻す 解像度 8 🕂 8 🕂 リセット □ ブレンディング補正 ▼ ブレンディング画像 orrection/blend\_%CHANNELNAME%png □ 編集 解像度 32 ÷ 16 ÷ 値設定 1.00 ÷ リセット ▼ 印ンダリング範囲-□ 定義ファイル ./correction/view\_%CHANNELNAME%.cfg 🖂 編集 種類 キューブマップ 💌 リセット ▼ 正面 ▼ 左面 □ 背面 ▼ 右面 ▼ 天井 □ 床面 方向 0.000000 45.000000 0.000000 計算方法 種類 FishEye • 設定。 計算 リセット(R) 読み込み(L)... 保存(S)... デフォルトとして保存

図6. [レンダリング範囲]操作

- [編集]をチェックする .
- [種類]は、キューブマップとする
- [正面]、[左面]、[右面]、[天井]にチェックをいれる

すると、「インタラクティブ操作の準備」で出した画面 の中に黄色いハッチング枠で表示範囲が表される(図 7)。それらが、ドームを囲みきるように、カーソルを動か す。または、方向を0、45、0とすればたいていはうまく いく。

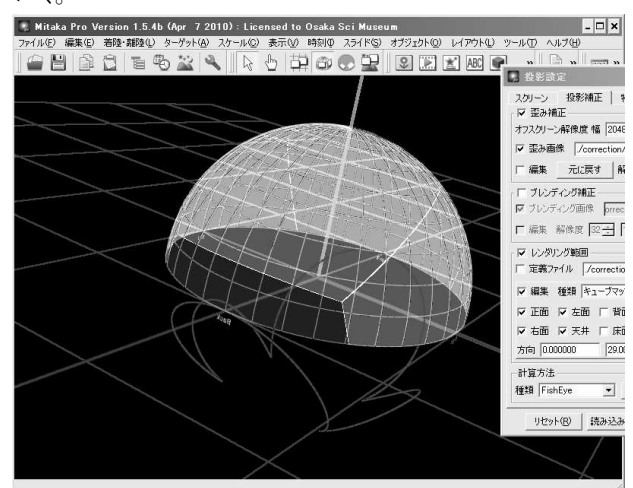

図7. レンダリング範囲をあわせている様子

もちろん、背面にもチェックをいれる方法もあるが、 不要部分を使用しないことでコンピュータの能力を有 効に使うことができる。

レンダリングの範囲設定が大きくても表示は行われ る。そのかわり、解像度がそのぶんおちることになる。 設定が終了したら、「編集]チェックをはずす。

#### カ)投影補正の計算

「投影補正」ダイアログの下部にある、「計算方法」の [計算]ボタンをクリックし、投影補正を計算する。これに よって、画像が全天周投影に補正されてプロジェクタ ーに出力されるようになる。

くり返しになるが、ここまでの操作は、ドームを展開 せずに、あらかじめ行っておくものである。設定の保存 をし、いつでも取り出せるようにしておく。

#### 2-3.投影機器を設置し、設置位置などを調べる

ここからは、ドームスクリーンとプロジェクターを設置し て行う作業になる。

メジャーとメモ、分度器などを用意し(場合によっては、 レーザーポインターなどで光軸を確かめるのも便利)、 次の要素を調べる。

基本的には、「2-1.投影機器の各種スペックを調 べる」で行ったことを、実地で計測しながら再度行う。こ こでは、特に次の要素を再度調べる。モバイルでの運 用の場合、それほど厳密さを要求されるわけではない が、わかる範囲で正確に測定するとよい。

- ・ プロジェクターのレンズ中心の設置位置
- ・ プロジェクターの光軸の方向(仰角)
- ドームスクリーンの半径とドーム水平線(見切り)の 高さ

2-2の設定値を調整する。[投影補正]のエ')を微 調整することになろう。

#### 2-4. 投影をしながらチューニングをする

最後に、投影をしながら、チューニングを行う。

メインメニューから[表示]→[投影画面]を選択すると、 (操作用ではなく)プロジェクターがわの画面ウィンドウ が表示される。この画面に移動して[Alt]+[Enter]で全 画面化を行う。

[投影補正]ダイアログの[スクリーン]タブで、

| · 投影設定                        | ? × |
|-------------------------------|-----|
| スクリーン   投影補正   特殊表示   テストパターン |     |
| ▼ 表示 ▼ 投影画面にも表示               | - 1 |
| 色 🛄 不透明度 1.0 🛨 線幅 🛛 🛨         |     |
|                               |     |
|                               |     |

#### 図8. グリッドでチェックをする

[表示][投影画面にも表示]の両方をチェックにし、 [不透明度]を1に、[線幅]を1以上にすると、投影画面 にスクリーンのグリッドが表示される。このグリッドで設定 があっているかの検討をつける。ドームに目地が目立 つ場合は、目地にそのままあわせる手もあるが、もバル プラネタリウムではその点は難しい。

これら調整が終了したら、[不透明度]を0に、[線幅] を1とし、[表示] [投影画面にも表示]のチェックをはず す。

さらに、設定値を[保存]しておく、設定名は、フルド ームセンター+日付などとしておくとわかりやすい。次 回同じパターンで使用する場合は、この設定ファイル を[読み込み]することで、2-2を行う必要がなくなる。

#### 3. 平面投影にもどす方法

ドームへの全天周投影から、平面投影に戻すには、 やはり、[ツール]→[投影設定]のダイアログを出し、 次の操作を行う。

[スクリーン]タブで、スクリーン形状を[平面]に
 [投影補正]タブで、[歪み補正]と[レンダリング範囲]のチェックをはずす

#### 参考文献

http://orihalcon.jp/, オリハルコンテクノロジー社ホ ームページ

Quadratura/MITAKA PRO の投影補正方法(プロジ ェクター1台用) MITAKA PRO 全天周, 私信, オリハル コンテクノロジー社